## Kanpla guide - Hvis du allerede har en bruger

Step 1

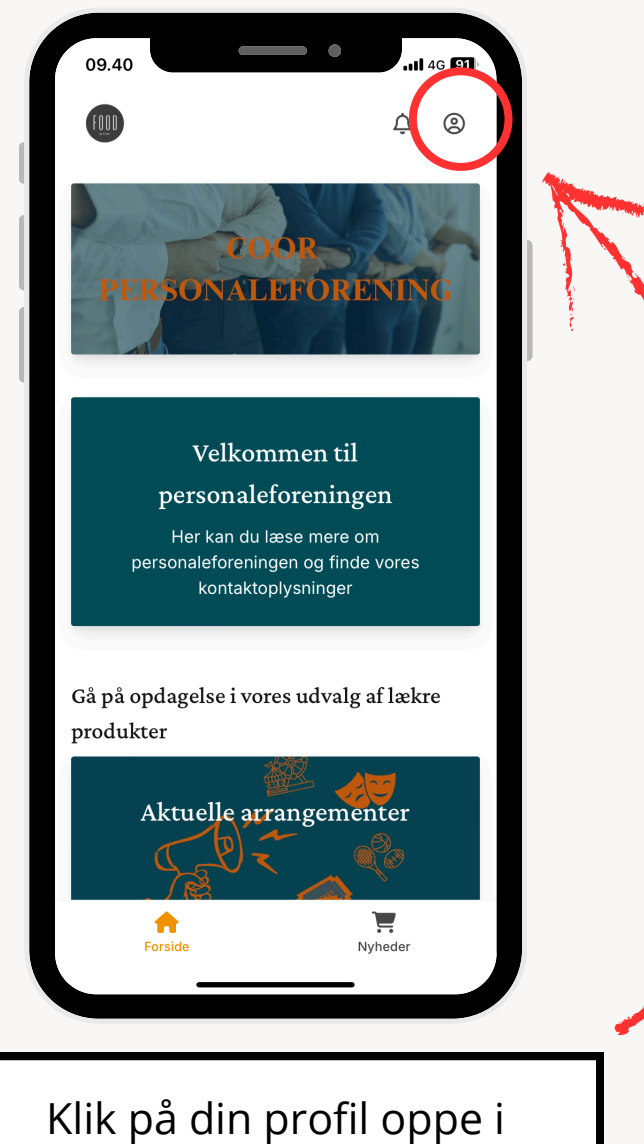

Klik på din profil oppe i højre hjørne af skræmen Step 2

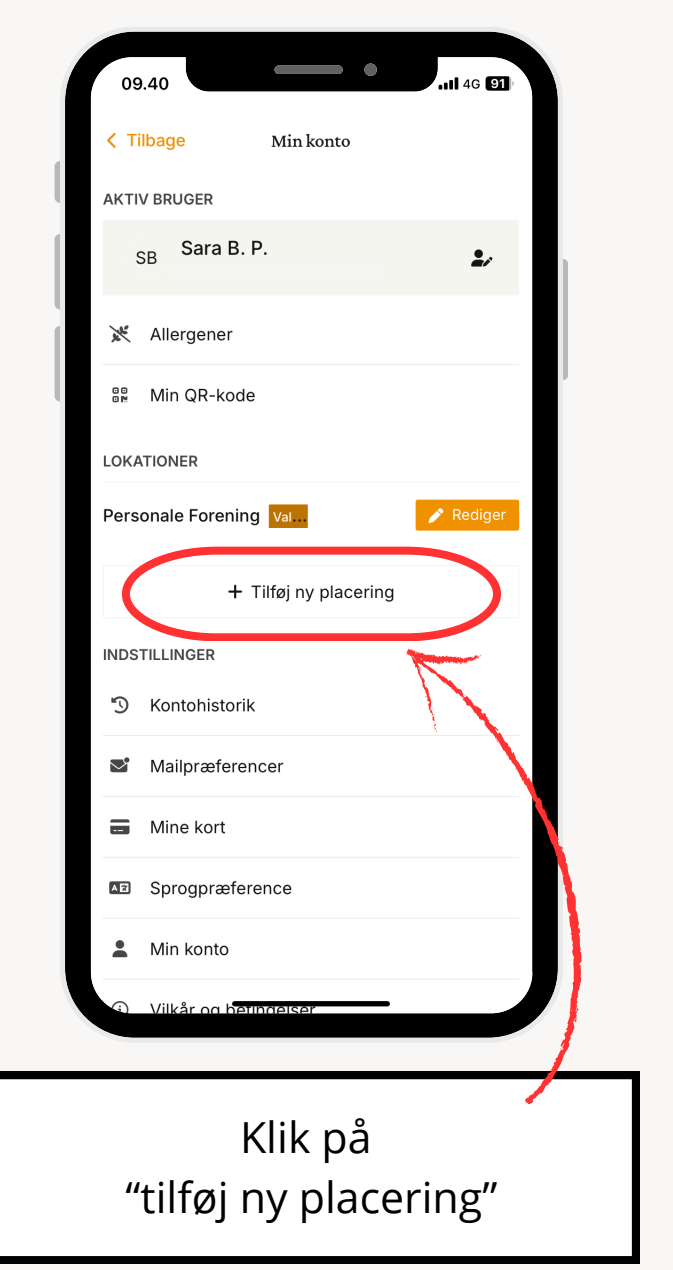

## Step 3

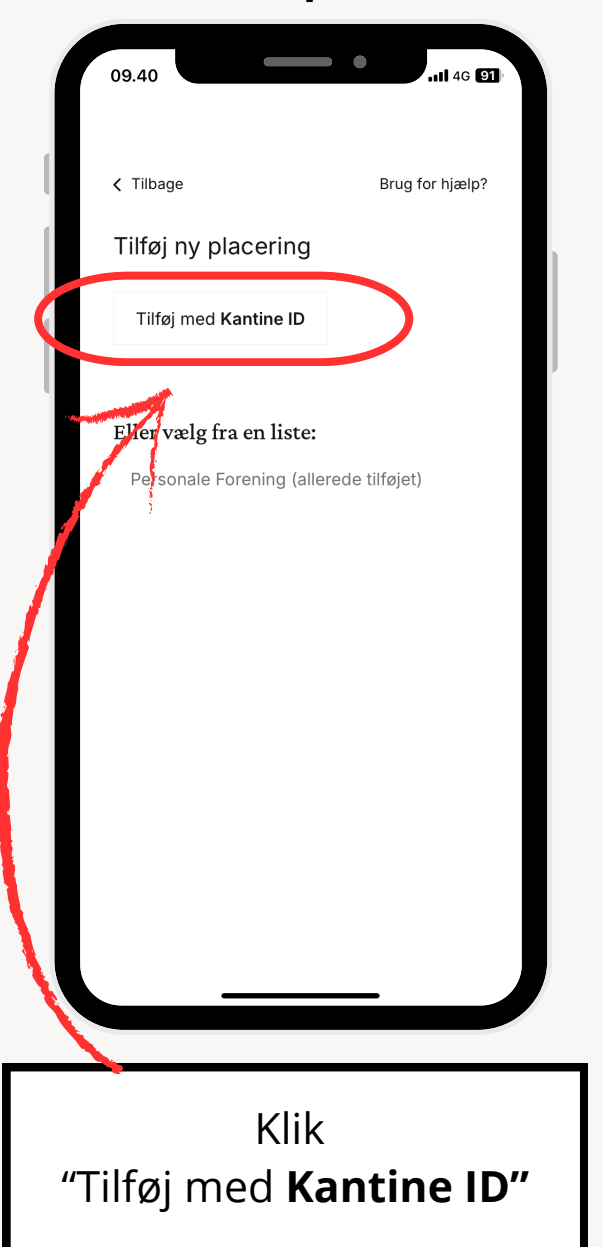

## Step 4

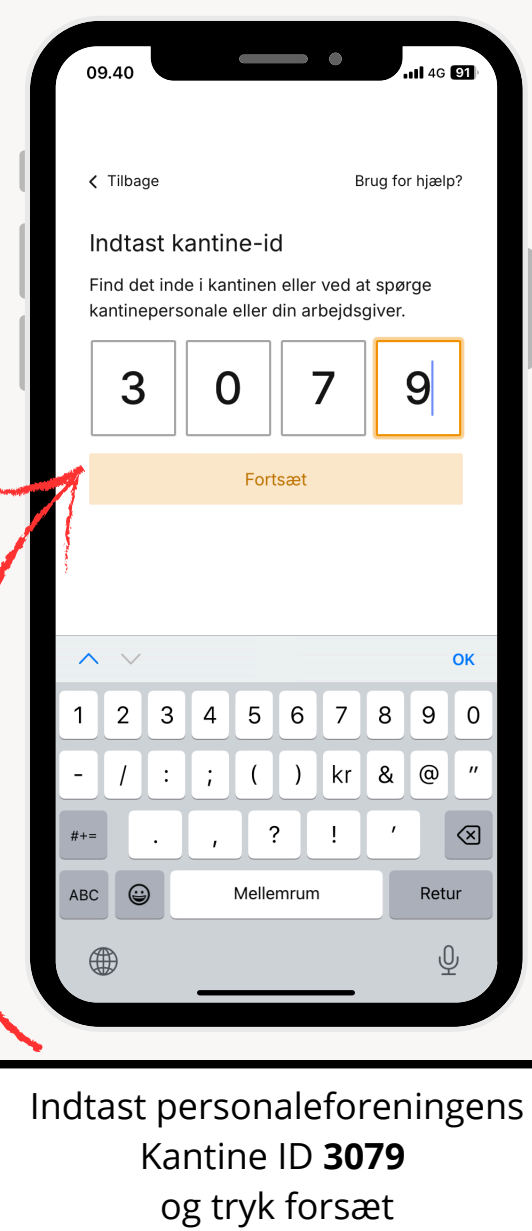

## Step 5

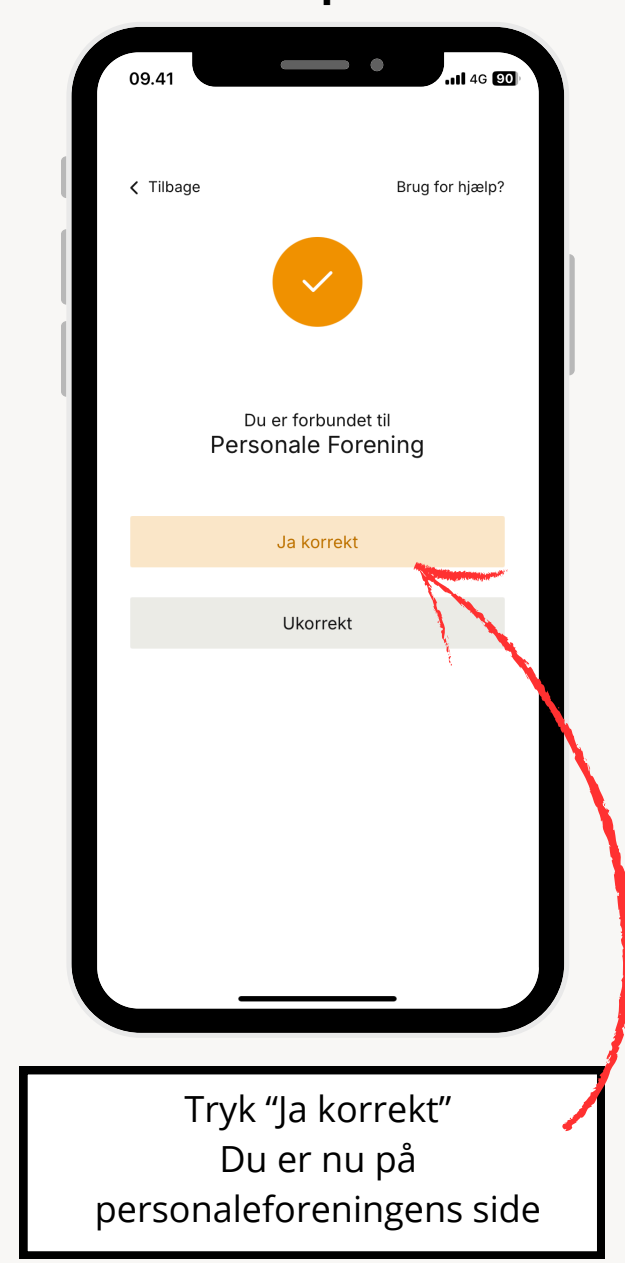